Axigen Outlook Connector

- 1) Have Microsoft Outlook installed
- 2) Download the Axigen Outlook Connector (32-Bit Version):

https://www.axigen.com/mail-server/outlook-connector.php

3) Run the downloaded installer.

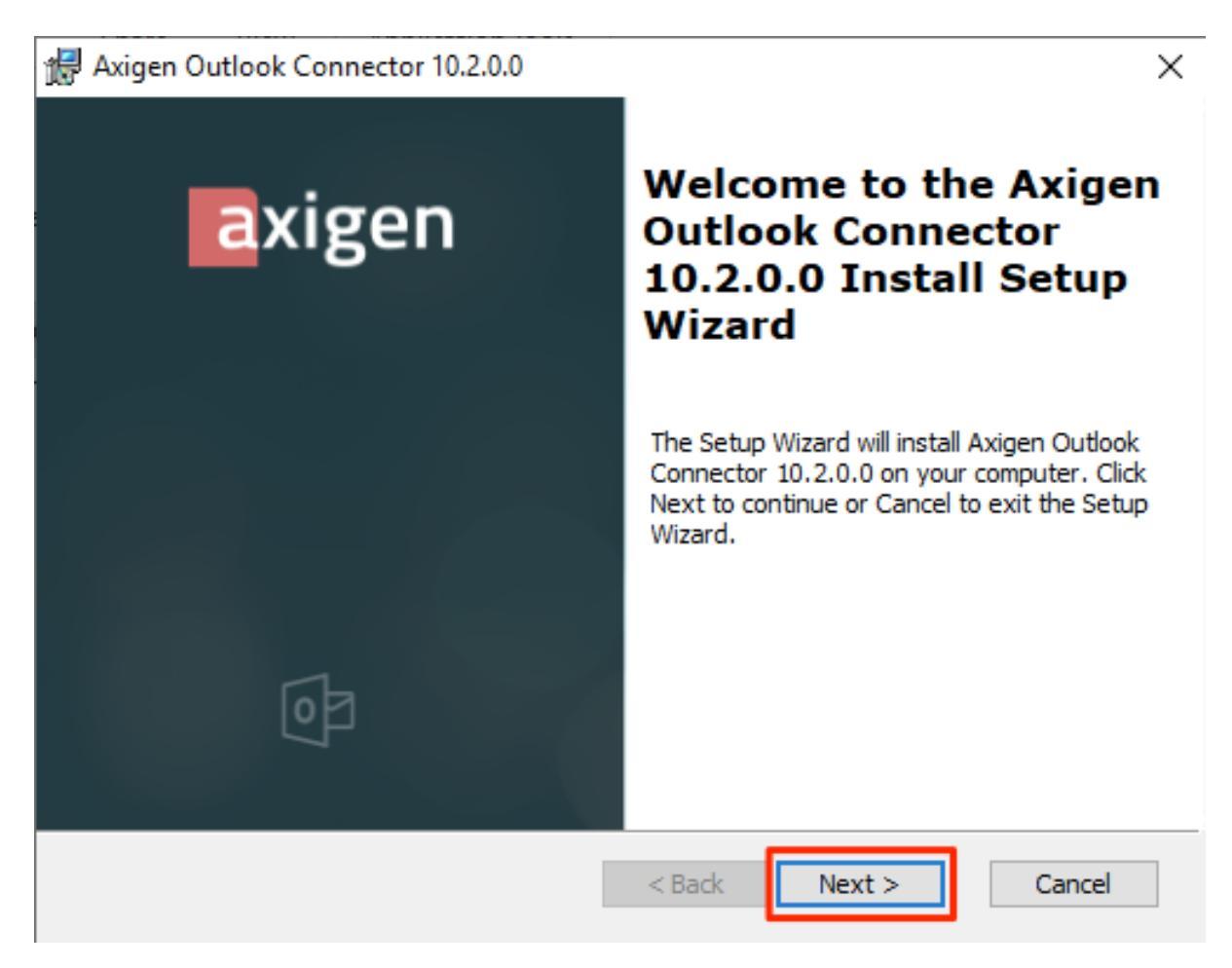

4) Click on "Next"

| 😹 Axigen Outlook Connector 10.2.0.0 License Agreement                                                                                                    | ×    |
|----------------------------------------------------------------------------------------------------|------|
| axigen                                                                                                    | 0    |
| SOFTWARE PRODUCT: Axigen Mail Server<br>Copyright since 2001 (C) AXIGEN Messaging SRL - All Rights Reserved<br>Axigen is a trademark of AXIGEN Messaging SRL (AXIGEN MESSAGING) | ^    |
| IMPORTANT (read carefully):<br>1. I accept the terms in the License Agreement<br>I do not accept the terms in the License Agreement                                             | v    |
| C i do not decapit die cleanse rigreement       2.       < Back                                                                                                    | ncel |

5) Read the License Agreement and accept 6) Click on "Next"

| 🖟 Axigen Outlook Connector 10.2.0.0                                                                                                    | ×        |
|----------------------------------------------------------------------------------------------------|----------|
| axigen                                                                                                    | <b>1</b> |
| Click Install to begin the installation. If you want to review or change any of your installation settings, click Back. Click Cancel to exit the wizard. |          |
|                                                                                                    |          |
|                                                                                                    |          |
| < Back Install Ca                                                                                                    | ancel    |

7)Click Install

| 🖟 Axigen Outlook Connector 10.2.0.0 - Installation Complete                                                                                                    | ×             |
|----------------------------------------------------------------------------------------------------|---------------|
| axigen                                                                                                    | <b>1</b>      |
| The Axigen Outlook Connector 10.2.0.0 is now installed. Click Next to set up your se<br>connection and create your Outlook profile. Click Cancel to skip this step now and cre<br>your profile at a later time. | erver<br>eate |
| Next > Ca                                                                                                    | ancel         |

8) Click on "Next"

| Axigen Outlook Connector 10.2.0.0 - Create Profile                                                                                                    | ×                   |
|----------------------------------------------------------------------------------------------------|---------------------|
| axigen                                                                                                    | 0                   |
| Enter your full email address and password in the fields below and click Check Now to set the server configuration. Click Skip if you want to set the server configuration manual Email address: | search for<br>ly.   |
| Create Profile                                                                                                    | 2.<br>Check<br>Skip |

9) Enter your Email address
10)Enter your password
11)Click on "Check"
12)Click on "Create Profile"

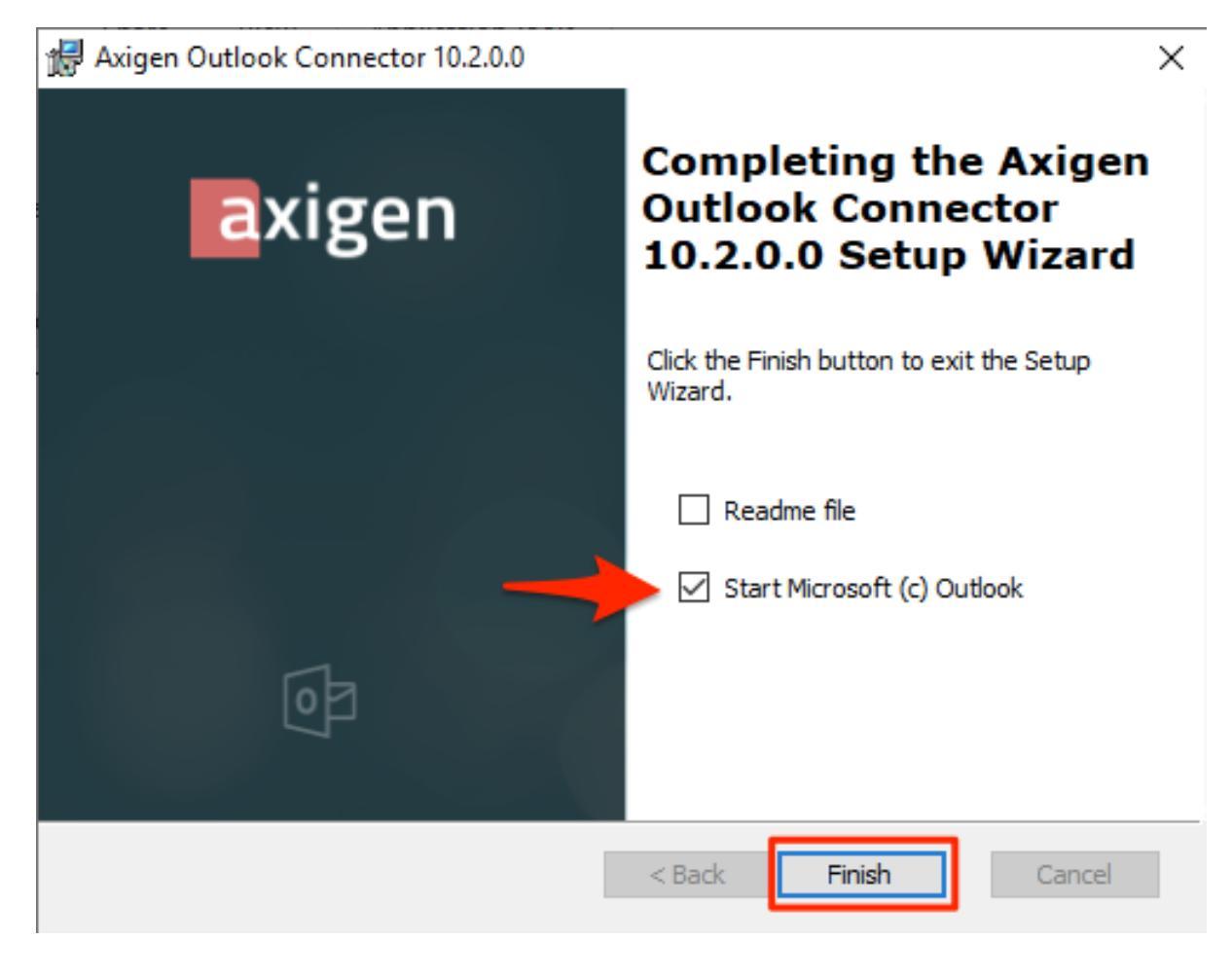

13)Select "Start Microsoft© Outlook" 14)Click on "Finish"

| a Axigen Outlook Connector Properties X              |
|------------------------------------------------------|
| Server Information                                   |
| Server Name : mail.mmp.lu                            |
| IMAP Port : 993 Use SSL (TLS v1.1/1.2)               |
| User Information                                     |
| Windows Native (kerberos)                            |
| Account Name : pit.musterman@musterman.com           |
| Password :                                           |
| Use secure authentication                            |
| Remember Password                                    |
| Edit Account Information                             |
| Synchronization Settings                             |
| Synchronize calendar options                         |
| Use cached working mode                              |
| Attempt a synchronization every 5 🖨 minutes          |
| Local cache file:                                    |
| C:\Users\test\AppData\Local\Microsoft\Outlool Browse |
| Check Account OK Cancel                              |

- 15)Check server name as it should be "mail.mmp.lu"
  16)IMAP Port should be "993"
- 17)Click "OK" and wait. In the next seconds Outlook should download all your emails.